## Mobile Energy - Applying UAC to a Ticket

Last Modified on 12/05/2024 11:39 am CST

A Customer received 200 gallons of fuel at \$1.00 per gallon. The Customer owes \$200 for this fill but has enough in Unapplied Cash to cover this fill. Select the *Take a Payment* checkbox, and choose **Save** to finish the ticket.

| Select<br>Tank                                                                                                    | Select<br>PDO | Sele       | ns       | Meter<br>Meter | 1: 000                                                                                                    | 00.00 | Vie    | w Tan    | k١      | /iew Cust     | Vi<br>Sp          | ew    |
|----------------------------------------------------------------------------------------------------|---------------|------------|----------|----------------|----------------------------------------------------------------------------------------------------|-------|--------|----------|---------|---------------|-------------------|-------|
| Gener                                                                                                    | ral           | Taxes      |          |                | PDO                                                                                                    |       | Boo    | oking    | Reca    | IP N          | IFT Deta          | ails  |
| ID                                                                                                    | 1HamHe 🗸      |            | Reg      | gular          | PrePay                                                                                                    | U     | AC     | Credit I | Limit   | Ticket Date   | 12/05/20          | 024 [ |
| Customer                                                                                                    | Helen Hamm    | ond        | 0.0      | 00             | 0.00                                                                                                    | 52    | 5.10   | 0        | _       | Due Dat       | e 12/05/20        | 024 ( |
| Tank SN HelenTank                                                                                                    |               |            |          |                |                                                                                                    |       |        |          | Price B | y Product     | ts                |       |
| Tickets                                                                                                    | -             |            |          |                |                                                                                                    |       |        |          |         | Price Defau   | ult Individu      | al    |
| Comments                                                                                                    |               |            |          |                |                                                                                                    |       |        |          | ~       | Term          | s (None)          |       |
| <prod< td=""><td>duct Name&gt;</td><td>Quantity U</td><td>Init Lev</td><td>Stat</td><td><unit< td=""><td>Unit</td><td>Total</td><td>Spl</td><td>&lt;%&gt;</td><td>Your Sh</td><td>Ta Lot #</td><td></td></unit<></td></prod<> | duct Name>    | Quantity U | Init Lev | Stat           | <unit< td=""><td>Unit</td><td>Total</td><td>Spl</td><td>&lt;%&gt;</td><td>Your Sh</td><td>Ta Lot #</td><td></td></unit<> | Unit  | Total  | Spl      | <%>     | Your Sh       | Ta Lot #          |       |
| Propa                                                                                                    | ne - Home     | 200.000 G  | ial List |                | 1.000                                                                                                    | Gal   | 200.00 | 1        | 100     | 200.00        |                   |       |
|                                                                                                    |               |            |          |                |                                                                                                    |       |        |          |         |               |                   |       |
|                                                                                                    |               |            |          |                |                                                                                                    |       |        |          |         |               |                   |       |
| Salesperson                                                                                                    | ID            | ~          |          |                |                                                                                                    |       | P      | hea      |         | Remove        | Ar                | d.d   |
| Addition                                                                                                    | nal           |            |          | 0              |                                                                                                    |       | M      | eter     | li      | Product       | Proc              | duct  |
|                                                                                                    |               |            | -        | Take           | a                                                                                                    |       |        |          |         | S<br>Prepay 3 | ubtotal<br>S Used | 200   |
| Extra                                                                                                    | -Deel-        | Mari       | - fra    | Pavil          |                                                                                                    | 0     |        | C        |         |               |                   |       |

Apply the UAC as the payment for this ticket by checking the Use UAC checkbox. Select Save to finish the payment.

| Chec                  |       |            |                       |                  | _                         |                       |                |       |        |               |
|-----------------------|-------|------------|-----------------------|------------------|---------------------------|-----------------------|----------------|-------|--------|---------------|
| Check which customers |       | mers<br>au | These<br>itomatically | Payme<br>( be an | nts will<br>olied against | Payment Number   1004 |                |       |        |               |
| F                     | payn  | nent from  |                       | the ticket       | you jus                   | t created.            |                |       | Date   | 12/05/2024    |
|                       |       | D          | Name                  | Gross            | Disc                      | Payment Total         | Pay Method     | 1 Ref | Use UA | C UAC Balance |
| 1 →                   |       | 1HamHe     | Helen Hammond         | 200.00           | 0.00                      | 0.00                  | Check          | ~     |        | 525.10        |
| < Disc Ac             | ct    | 41         | 00-01                 |                  |                           |                       | Print Receipts |       |        |               |
| Descrip               | otion |            |                       |                  |                           |                       |                |       |        |               |
| Descrip               | otion |            |                       |                  | Ŷ                         |                       |                |       |        |               |
| Descrip               | otion |            |                       |                  | V                         |                       |                |       |        |               |
| Descrip               | otion |            |                       |                  | 0                         |                       |                |       |        |               |